## **4.2 CELLE:**

## Inserire, Selezionare, Modificare, Ordinare, Copiare, Spostare, Cancellare

## <u>Istruzioni</u>

- 1. Aprire il file Magazzino e salvarlo con il nome Magazzino\_celle;
- 2. Selezionare l'intervallo di celle A1:E25;
- 3. Attivare lo strumento per la sostituzione del testo;
- 4. Sostituire il testo "Idropulitore elettrico" in "Idropulitrice elettrica" nella selezione. La sostituzione deve essere fatta in un'unica operazione;
- 5. Posizionarsi nella cella B1;
- 6. Attivare la funzione di ordinamento crescente. I dati della tabella vengono così ordinati in base al Settore;
- 7. Invertire l'ordine tra le colonne Scorta minima e Prezzo unitario. Per fare ciò è necessario selezionare l'intervallo di celle D1:D25 e trascinarlo sulla destra della colonna E, tenendo premuto il tasto SHIFT. Durante il trascinamento viene visualizzata una linea tratteggiata ad indicare il punto di destinazione dello spostamento. Il mouse deve essere rilasciato quando tale linea viene tracciata sulla destra dell'intervallo E1:E25;
- 8. Attivare la cella A1;
- 9. Cancellare il contenuto della cella;
- 10. Digitare il testo "Nome prodotto" come nuovo testo nella cella;
- 11. Attivare la cella E1;
- 12. Modificare il contenuto della cella in "Prezzo unitario in lire";
- 13. Posizionare il cursore nella cella F1;
- 14. Digitare il testo "Prezzo unitario in euro";
- 15. Nella cella H1 digitare il testo: "Valore di conversione Lira/euro:";
- 16. Nella cella H2 digitare il valore di conversione da lira a euro (1936,27);
- 17. Salvare e chiudere la cartella di lavoro.

|     | L35 🔻 💿                       | $f_x$        |          |               |                         |                         |           |               |            |
|-----|-------------------------------|--------------|----------|---------------|-------------------------|-------------------------|-----------|---------------|------------|
|     | A                             | В            | С        | D             | Е                       | F                       | G         | Н             |            |
| 1   | Nome prodotto                 | Settore      | Giacenza | Scorta Minima | Prezzo Unitario in lire | Prezzo unitario in euro | Valore di | conversione l | Lira/euro: |
| 2   | Aspiratore 10 KW              | Aspiratori   | 45       | 100           | L. 30.000               |                         |           | 1936,27       |            |
| 3   | Aspiratore 20 KW              | Aspiratori   | 70       | 50            | L. 40.000               |                         |           |               |            |
| - 4 | Aspiratore 30 KW              | Aspiratori   | 38       | 30            | L. 50.000               |                         |           |               |            |
| 5   | Aspiratore 40 KW              | Aspiratori   | 35       | 30            | L. 60.000               |                         |           |               |            |
| 6   | Aspiratore 50 KW              | Aspiratori   | 14       | 20            | L. 70.000               |                         |           |               |            |
| - 7 | Aspiratore portatile          | Aspiratori   | 45       | 50            | L. 28.000               |                         |           |               |            |
| 8   | Compressore 20 KW             | Compressori  | 57       | 50            | L. 65.000               |                         |           |               |            |
| 9   | Compressore meccanico         | Compressori  | 48       | 50            | L. 55.000               |                         |           |               |            |
| 10  | Compressore pneumatico        | Compressori  | 45       | 50            | L. 50.000               |                         |           |               |            |
| 11  | Compressore 50 KW             | Compressori  | 32       | 40            | L. 75.000               |                         |           |               |            |
| 12  | Compressore idraulico         | Compressori  | 65       | 60            | L. 48.000               |                         |           |               |            |
| 13  | Compressore 5 KW              | Compressori  | 10       | 20            | L. 42.000               |                         |           |               |            |
| 14  | Compressore portatile         | Compressori  | 120      | 100           | L. 55.000               |                         |           |               |            |
| 15  | Compressore 15 KW             | Compressori  | 32       | 30            | L. 53.000               |                         |           |               |            |
| 16  | Compressore 10 KW             | Compressori  | 28       | 30            | L. 48.000               |                         |           |               |            |
| 17  | Idropulitrice elettrica 20 KW | Idropulitori | 103      | 100           | L. 55.000               |                         |           |               |            |
| 18  | Idropulitrice elettrica 30 KW | Idropulitori | 26       | 80            | L. 65.000               |                         |           |               |            |
| 19  | Idropulitrice elettrica 40 KW | Idropulitori | 38       | 30            | L. 75.000               |                         |           |               |            |
| 20  | Idropulitrice elettrica 50 KW | Idropulitori | 22       | 20            | L. 85.000               |                         |           |               |            |
| 21  | Idropulitrice elettrica 70 KW | Idropulitori | 37       | 20            | L. 105.000              |                         |           |               |            |
| 22  | Idropulitrice elettrica 80 KW | Idropulitori | 51       | 20            | L. 118.000              |                         |           |               |            |
| 23  | Idropulitrice elettrica 60 KW | Idropulitori | 28       | 20            | L. 95.000               |                         |           |               |            |
| 24  | Trapano                       | Trapani      | 68       | 100           | L. 89.000               |                         |           |               |            |
| 25  | Trapano a percussione         | Trapani      | 40       | 50            | L. 109.000              |                         |           |               |            |
| 26  |                               |              |          |               |                         |                         |           |               |            |
| 27  |                               |              |          |               |                         |                         |           |               |            |
| 28  |                               |              |          |               |                         |                         |           |               |            |
| 29  |                               |              |          |               |                         |                         |           |               |            |
| 30  |                               |              |          |               |                         |                         |           |               |            |
| 31  |                               |              |          |               |                         |                         |           |               |            |
| 32  |                               |              |          |               |                         |                         |           |               |            |
| 33  |                               |              |          |               |                         |                         |           |               |            |
| 34  |                               |              |          |               |                         |                         |           |               |            |
| 35  |                               |              |          |               |                         |                         |           |               |            |
| 36  |                               |              |          |               |                         |                         |           |               |            |
| 37  | Prodotti (£)                  |              |          |               |                         |                         |           |               |            |